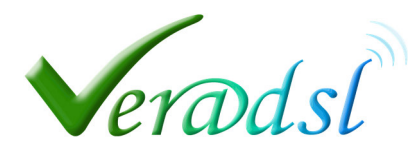

# Configurazione di un Access Point TENDA per rete Veradsl

# Fase 1. Accedere all'interfaccia web del dispositivo

| C () ( http://192.168.0.1/index.asp                                 | P + C Ø Home ×                                                        | t = t = x = x = x = x = x = x = x = x = |
|---------------------------------------------------------------------|-----------------------------------------------------------------------|-----------------------------------------|
| Tenda                                                               | Accedere al Tenda con indirizzo 192.168.0.1<br>User: admin            |                                         |
| Internet Connection Set                                             | Password: admin                                                       |                                         |
| Internet Connection Typ                                             | e OPPoE ODHCP<br>For other connection type: click " <u>Advanced</u> " |                                         |
| Wireless Security Setur                                             | p<br>v                                                                |                                         |
|                                                                     | Default: 12345678                                                     |                                         |
| Entrare nel menù configurazioni<br>cliccando su " <u>Advanced</u> " | OK Cancel                                                             |                                         |
|                                                                     |                                                                       |                                         |

## Fase 2. Modificare indirizzo IP del dispositivo

| ← → @ http://192.168.01/advance.asp<br>Tenda*                                                                                                    | P - C Tenda 11N Wireless Router ×<br>Home Advanced Teless QoS Applications                                                                                                    | Security                                                                                                    | Accedere al men<br>Advanced                                                                       | ù |
|----------------------------------------------------------------------------------------------------|----------------------------------------------------------------------------------------------------|----------------------------------------------------------------------------------------------------|---------------------------------------------------------------------------------------------------|---|
| Status<br>Internet Connection Setup<br>MAC Clone<br>WAN Speed<br>WAN Medium Type<br>LAN Settings<br>DHCP Setiver<br>DHCP Client List<br>Acceedere al menù<br>LAN Settings | LAN Settings<br>This page is used to set the basic network parameters for LAN.<br>LAN MAC Address C8:3A-25:0C:80:80<br>IP Address 192:168.0.100<br>Subnet Mask 255:255:255:0<br>OK Cancel<br>Salvare sempre<br>modifiche | Help<br>Here you can<br>Address and<br>This IP Addre<br>used<br>hom<br>brow<br>note<br>apph<br>settin<br>and | n set the LAN IP<br>Subnet Mask.<br>ess is to be<br>Modificare l'IP<br>inserendo<br>192.168.0.100 |   |

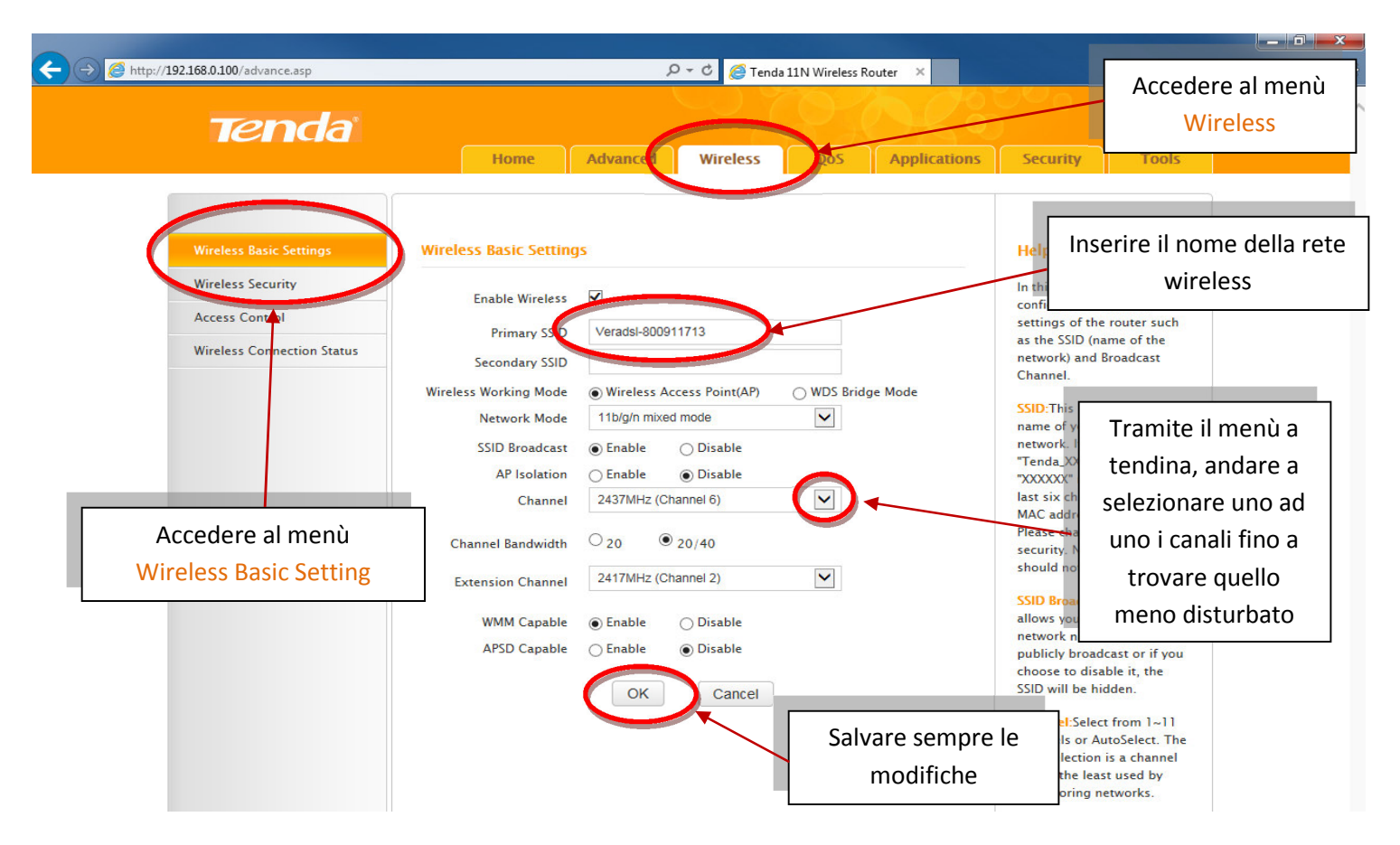

#### Fase 3. Impostare nome rete wireless

### Fase 4. Impostare crittografia e password rete wireless

| ← → @ http://192.168.0.100/advance.asp<br>Tenda                                                                                        | P ← C  Tenda 11N Wireless Router ×                                                                                                    | Accedere al menù<br>Wireless                                                                                                    |
|----------------------------------------------------------------------------------------------------|----------------------------------------------------------------------------------------------------|----------------------------------------------------------------------------------------------------|
| Wireless Basic Settings<br>Wireless Security<br>Access Control<br>Wireless Connection Status<br>Acceedere al menù<br>Wireless Security | Home     Advanced     Wireless     Qos     Applications     Security       Select SSID     Unable-800911713     Image: Cos     Image: Cos     Image: Cos       Security Mode     WPA - PSK(Recommended)     Image: Cos     Image: Cos     Image: Cos       WPA Algorithms     Image: Cos     TKIP     TKIP&AES       Securit Key     Image: Cos     Image: Cos     Image: Cos       VPA Algorithms     Image: Cos     Image: Cos     Image: Cos       To configure a wireless security key, disable the WPS below:     Image: Cos     Image: Cos       WPS Settings     Disable     Enable     Image: Cos       Image: Cos     Image: Cos     Image: Cos     Image: Cos       Image: Cos     Image: Cos     Image: Cos     Image: Cos       Image: Cos     Image: Cos     Image: Cos     Image: Cos       Image: Cos     Image: Cos     Image: Cos     Image: Cos       Image: Cos     Image: Cos     Image: Cos     Image: Cos       Image: Cos     Image: Cos     Image: Cos     Image: Cos       Image: Cos     Image: Cos     Image: Cos     Image: Cos       Image: Cos     Image: Cos     Image: Cos     Image: Cos       Image: Cos     Image: Cos     Image: Cos     Image: Cos       Image: Cos | Impostare tipo di<br>Crittografia<br>eless password for your<br>eless network. You are<br>commended to select<br>A-PSK as Security Mode<br>d AES as WPA Algorithms<br>be.<br>P Key:Must be either 5 or<br>ASCU characters or 10 or<br>Hex C<br>Impostare la<br>Password<br>kee suit that the wheness<br>ent also supports the<br>ected Security mode.<br>Key:Must be<br>8-63 case-<br>e ASCII characters. |

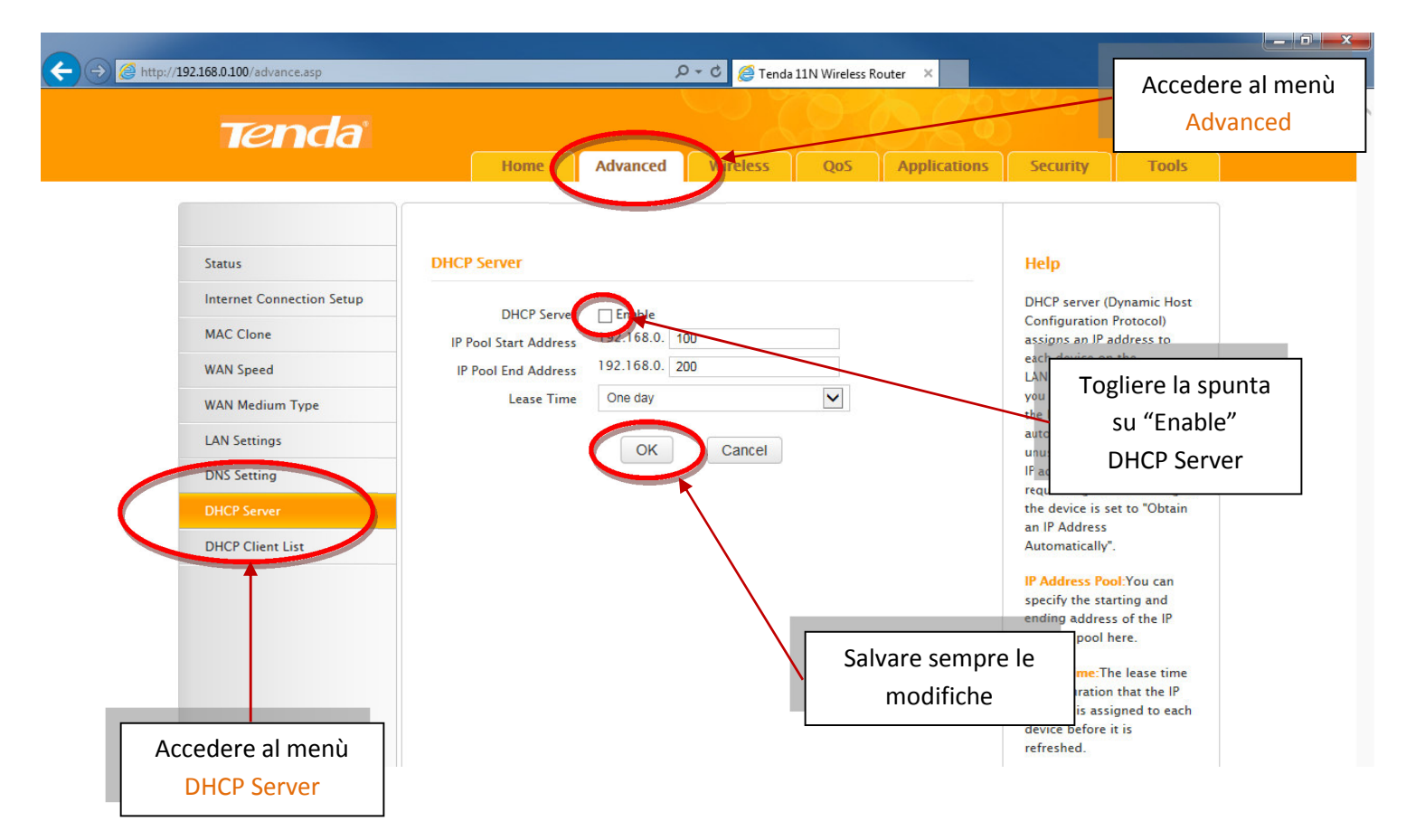

# Fase 5. Disabilitare il DHCP Server

Fase 6. Dopo questa serie di modifiche consigliamo di eseguire un riavvio di tutti i dispositivi presenti sulla vostra rete (es. Pc, Tablet, Smartphone e gli stessi apparati Veradsl ovvero antenna ed Access Point).